## 用标题创建播放列表

只需从列表中选择一个录制日期和一个标题画面,即可创建播放列表。

1选择播放模式。

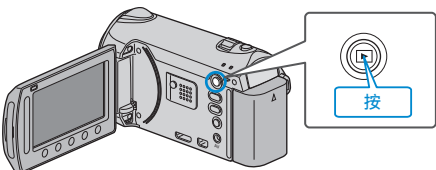

2 选择视频模式。

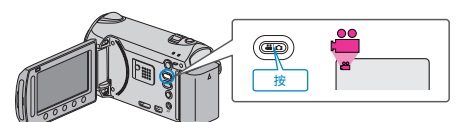

3 碰触 ,显示菜单。

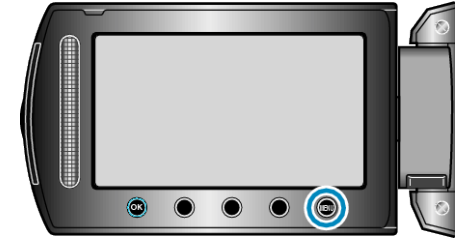

4 选择"图片标题"并碰触 🐵。

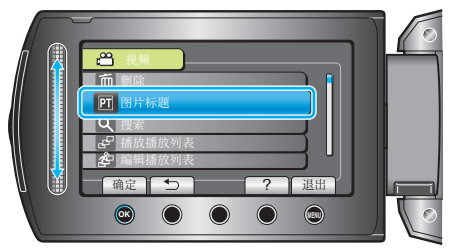

5 选择标题并碰触 唑。

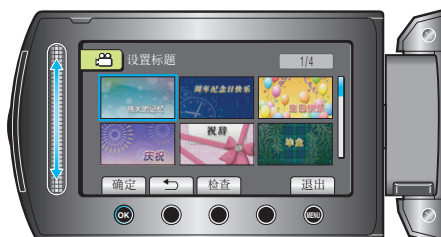

- 碰触"检查",查看标题。
- 6 选择需要的录制日期并碰触 ∞。

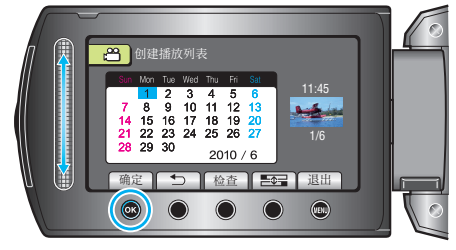

- 碰触"检查",查看选定的视频。
- 注:
- 在 DVD 播放机上播放由带标题的播放列表刻录的 DVD。 如果您把本机与 DVD 刻录机(备选)连接,则不会播放标题。
- 如要将标题添加到已创建的播放列表上,请参照如下步骤。